## **Practical Application of Huawei Cloud Solutions**

# Application Containerization on the Cloud

 Issue
 1.0.1

 Date
 2023-06-25

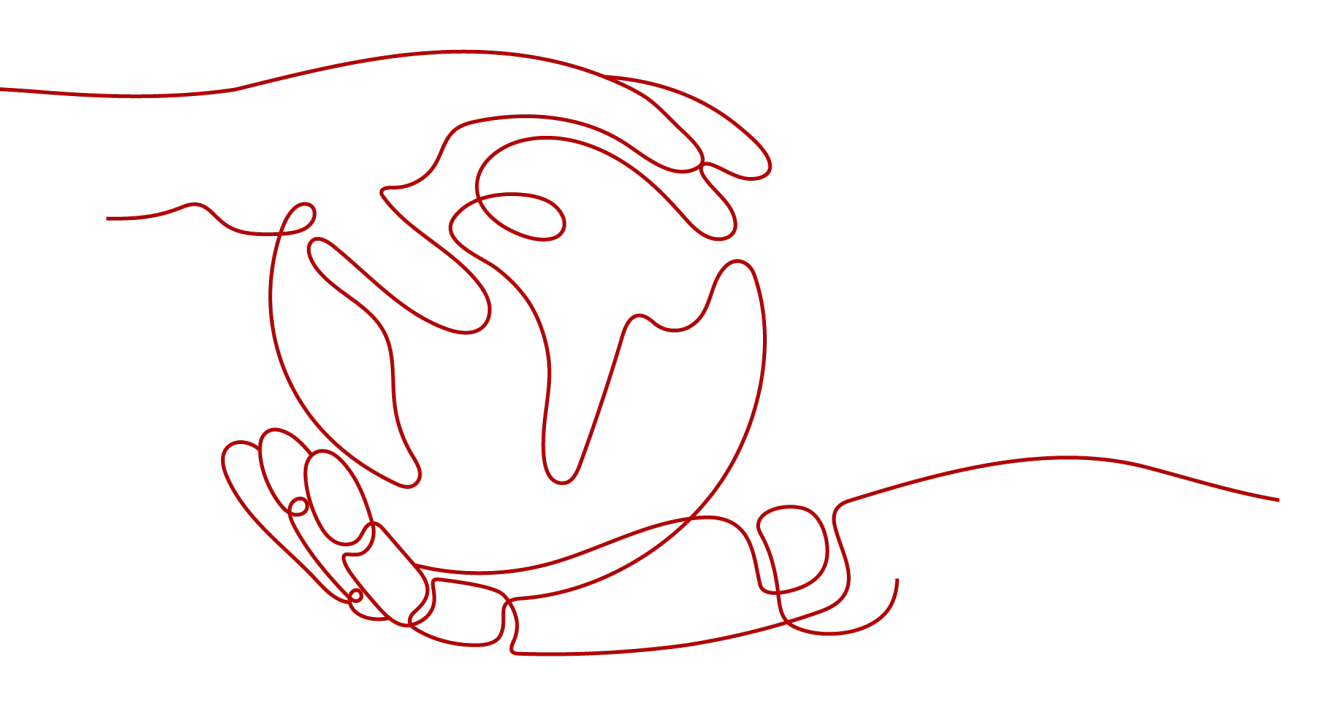

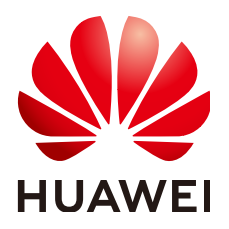

#### Copyright © Huawei Technologies Co., Ltd. 2023. All rights reserved.

No part of this document may be reproduced or transmitted in any form or by any means without prior written consent of Huawei Technologies Co., Ltd.

#### **Trademarks and Permissions**

NUAWEI and other Huawei trademarks are trademarks of Huawei Technologies Co., Ltd. All other trademarks and trade names mentioned in this document are the property of their respective holders.

#### Notice

The purchased products, services and features are stipulated by the contract made between Huawei and the customer. All or part of the products, services and features described in this document may not be within the purchase scope or the usage scope. Unless otherwise specified in the contract, all statements, information, and recommendations in this document are provided "AS IS" without warranties, guarantees or representations of any kind, either express or implied.

The information in this document is subject to change without notice. Every effort has been made in the preparation of this document to ensure accuracy of the contents, but all statements, information, and recommendations in this document do not constitute a warranty of any kind, express or implied.

## **Contents**

| 1 Solution Overview          | 1  |
|------------------------------|----|
| 2 Resource and Cost Planning | 3  |
| 3 Procedure                  | 5  |
| 3.1 Preparations             |    |
| 3.2 Quick Deployment         |    |
| 3.3 Getting Started          |    |
| 3.4 Quick Uninstallation     |    |
| 4 Appendix                   | 16 |
| 5 Change History             |    |

# Solution Overview

#### Scenarios

This solution is built on **Cloud Container Engine (CCE)** to quickly deploy a cross-AZ HA container cluster environment, helping you quickly containerize your service systems. CCE is a high-performance, highly reliable service through which enterprises can easily manage containerized applications. It supports native applications and tools of the Kubernetes community.

#### Architecture

This solution is built on Cloud Container Engine (CCE) to quickly deploy a cross-AZ HA container cluster environment, helping you quickly containerize your service systems.

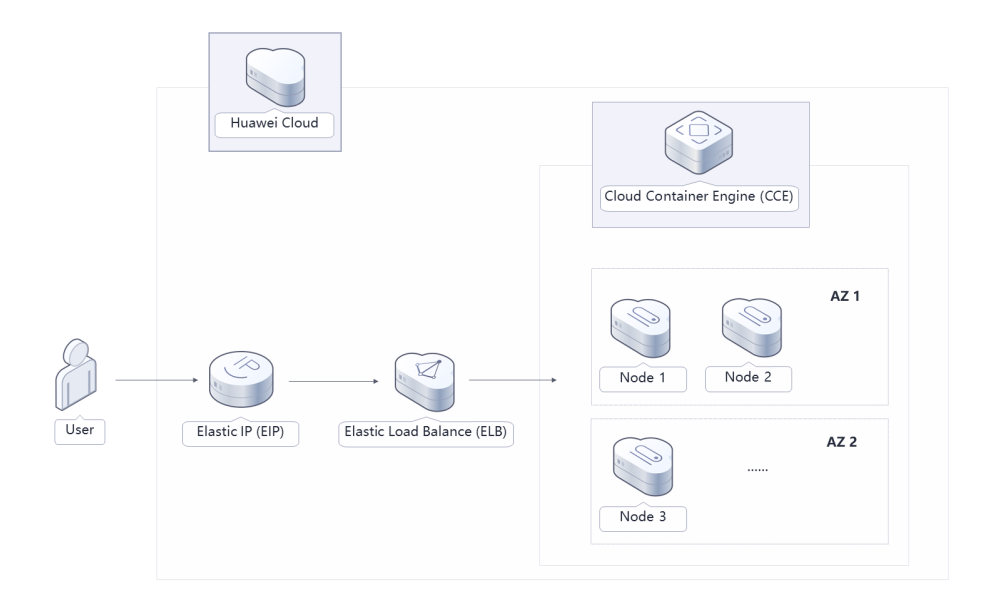

#### Figure 1-1 Architecture

This solution will:

- Deploy master nodes of a CCE cluster across AZs to manage compute nodes and manage and schedule resources of service systems.
- Create a node pool for a CCE cluster to quickly create, manage, and destroy nodes without affecting the entire cluster.
- Contain three compute nodes in a node pool to run service systems. Compute nodes are deployed across AZs. Each node contains basic components required for running pods. You can add nodes as needed.
- Automatically install common add-ons, such as autoscaler, metrics-server, and cce-hpa-controller, to support scale-out that meets feature requirements.

#### Advantages

• HA

A CCE cluster has three master nodes. If one master node is faulty, the cluster can still work without affecting service functions. Compute nodes can be deployed across AZs to ensure high availability of service systems.

• Open and compatible

CCE is built on Kubernetes and compatible with Kubernetes native APIs and kubectl (a command line tool). CCE provides full support for the most recent Kubernetes and Docker releases.

• Easy deployment

One-click deployment allows you to quickly use the capabilities of Huawei Cloud container services.

#### Constraints

• Before deploying this solution, you need to sign up for Huawei Cloud. Ensure that your account is not in arrears or frozen.

# **2** Resource and Cost Planning

This solution involves the resources listed in **Table 2-1**. The costs are only estimates and may differ from the final prices. For details, see **Pricing Details**.

| Huawei Cloud Service            | Example Configuration                                                                                                    | Monthly<br>Cost |
|---------------------------------|----------------------------------------------------------------------------------------------------|-----------------|
| Cloud Container Engine<br>(CCE) | <ul> <li>Pay-per-use: \$0.08 USD/hour</li> <li>Region: AP-Singapore</li> <li>Billing Mode: Pay-per-use</li> <li>Cluster Type: CCE Cluster</li> <li>Management Scale: 50 nodes</li> <li>High Availability: Yes</li> <li>Quantity: 1</li> </ul>                                                                                                    | \$302.40<br>USD |
| CCE Cluster Nodes               | <ul> <li>Pay-per-use: \$0.52 USD/hour</li> <li>Region: AP-Singapore</li> <li>Billing Mode: Pay-per-use</li> <li>CPU Architecture: x86</li> <li>Specifications: General computing-<br/>plus   c6s.xlarge.2   4 vCPUs   8 GiB</li> <li>Image: EulerOS 2.5</li> <li>System Disk: High I/O   40 GiB</li> <li>Data Disk: High I/O   100 GiB</li> <li>Quantity: 3</li> </ul> | \$371.52<br>USD |

 Table 2-1 Resource and cost planning

| Huawei Cloud Service | Example Configuration                                                                                                    | Monthly<br>Cost                                                                                                    |
|----------------------|----------------------------------------------------------------------------------------------------|----------------------------------------------------------------------------------------------------|
| Elastic IP (EIP)     | <ul> <li>Region: AP-Singapore</li> <li>Billing Mode: Pay-per-use</li> <li>Product Type: Dedicated</li> <li>Routing Type: Dynamic BGP</li> <li>Billed By: Traffic</li> <li>Quantity: 1</li> </ul> | \$0.11<br>USD/GB<br>\$0.01 USD/2<br>hours<br>(The specific<br>cost is<br>estimated<br>based on<br>the actual<br>service<br>traffic and<br>duration.) |
| Total                |                                                                                                    | \$673.92<br>USD +<br>Public<br>network<br>traffic fee<br>(\$0.11<br>USD/GB &<br>\$0.01 USD/2<br>hours)                                               |

# **3**<sub>Procedure</sub>

- 3.1 Preparations
- 3.2 Quick Deployment
- 3.3 Getting Started
- 3.4 Quick Uninstallation

## 3.1 Preparations

#### Creating the rf\_admin\_trust Agency

**Step 1** Log in to Huawei Cloud official website, open the **console**, hover over the account name, and choose **Identity and Access Management**.

Figure 3-1 Console page

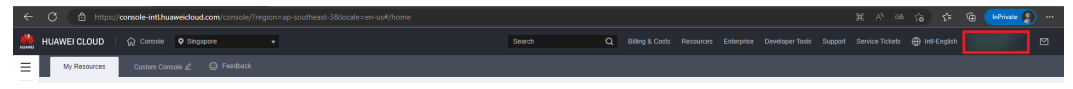

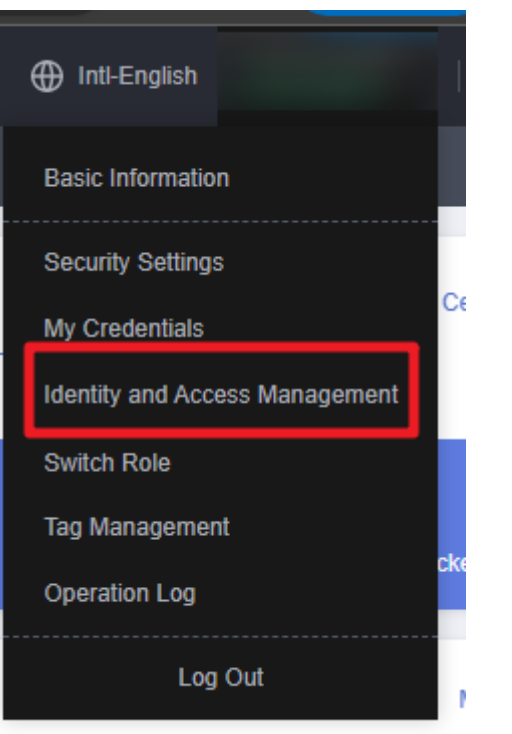

#### Figure 3-2 Identity and Access Management

**Step 2** Choose **Agencies** in the left navigation pane and search for the **rf\_admin\_trust** agency.

#### Figure 3-3 Agencies

| IAM                | Agencies ③  |                                  |                    |                                 |                            |                            | Create Agency |
|--------------------|-------------|----------------------------------|--------------------|---------------------------------|----------------------------|----------------------------|---------------|
| Users              | Delete Agen | ncies available for creation: 32 |                    |                                 | AI                         | ✓ rf_admin_trust           | X Q           |
| User Groups        | Agency Na   | ame/ID ↓≣ Delegated Party ↓≣     | Validity Period ↓≡ | Created 4F                      | Description ↓≣             | Operation                  |               |
| Permissions •      | rt_admin_tr | ust Account<br>op_svc_IAC        | Unlimited          | Jan 16, 2023 17:57:41 GMT+08:00 | Created by RF, Not delete. | Authorize   Modify   Delet | •             |
| Agencies           |             |                                  |                    |                                 |                            |                            |               |
| Identity Providers |             |                                  |                    |                                 |                            |                            |               |
| Security Settings  |             |                                  |                    |                                 |                            |                            |               |

- If the agency is found, skip the following steps.
- If the agency is not found, perform the following steps.
- Step 3 Click Create Agency in the upper right corner of the page. On the displayed page, enter rf\_admin\_trust for Agency Name, select Cloud service for Agency Type, select RFS for Cloud Service, and click Next.

#### Figure 3-4 Creating an agency

| Agencies / Create Agen | cy                                                                                                    |
|------------------------|----------------------------------------------------------------------------------------------------|
| ★ Agency Name          | rf_admin_trust                                                                                                    |
| ★ Agency Type          | <ul> <li>Account         Delegate another HUAWEI CLOUD account to perform operations on your resources.     </li> <li>Cloud service         Delegate a cloud service to access your resources in other cloud services.     </li> </ul> |
| * Cloud Service        | RFS -                                                                                                    |
| * Validity Period      | Unlimited -                                                                                                    |
| Description            | Enter a brief description.                                                                                                    |
|                        | 0/255 Next Cancel                                                                                                    |

**Step 4** Search for **Tenant Administrator**, select it in the search results, and click **Next**.

Figure 3-5 Selecting a policy

| < Authorize Agency                                                                                       |                                    |
|----------------------------------------------------------------------------------------------------|------------------------------------|
| Stelect PolicyRole (2) Belect Scope (3) Finish                                                           |                                    |
| Assign selected permissions to rf_admin_trust1.                                                          | Create Policy                      |
| View Selected (1) Copy Permissions from Another Project                                                  | All policiestroles    All services |
| Policy/Role Name                                                                                         | Туре                               |
| DRE Administrato/Access     Resourcess     Data Model Engine tenant administrator with full permissions. | System-defined policy              |
| V Tenant Administrator (Exclude MM)                                                                      | System-defined role                |
| CB Tenart Admin<br>Cloud Stream Service Tenart Administrator, can manage multiple CS users               | System-defined role                |

**Step 5** Select **All resources** and click **OK**.

Figure 3-6 Selecting a scope

| < Authorize Agency                                                                                                    |  |
|----------------------------------------------------------------------------------------------------|--|
| (1) Select Policy/Role (2) Select Scope (3) Finish                                                                                                    |  |
|                                                                                                    |  |
| 1 The following are recommended scopes for the permissions you selected. Select the desired scope requiring minimum authorization.                                                   |  |
| Scope                                                                                                    |  |
| All resources                                                                                                    |  |
| IAM users will be able to use all resources, including those in enterprise projects, region-specific projects, and global services under your account based on assigned permissions. |  |
| Show More                                                                                                    |  |

**Step 6** If **rf\_admin\_trust** is displayed in the agency list, the agency has been created.

| Figure 3               | 5-7 | Agencies                           |                       |                    |                                 |                            |                             |            |
|------------------------|-----|------------------------------------|-----------------------|--------------------|---------------------------------|----------------------------|-----------------------------|------------|
| IAM                    | Age | encies 💿                           |                       |                    |                                 |                            |                             | Create Age |
| Users                  |     | Delete Agencies available for cres | ation: 32             |                    |                                 | All                        | ▼ rf_admin_trust            | ×Q         |
| User Groups            |     | Agency Name1D ↓≣                   | Delegated Party ↓≣    | Validity Period ↓≡ | Created JF                      | Description ↓≡             | Operation                   |            |
| Permissions v Projects |     | rf_admin_trust                     | Account<br>op_svc_IAC | Unlimited          | Jan 16, 2023 17:57:41 GMT+08:00 | Created by RF, Not delete. | Authorize   Modify   Delete |            |
| Agencies               |     |                                    |                       |                    |                                 |                            |                             |            |
| Identity Providers     |     |                                    |                       |                    |                                 |                            |                             |            |
| Security Settings      |     |                                    |                       |                    |                                 |                            |                             |            |
|                        |     |                                    |                       |                    |                                 |                            |                             |            |

2 7 4 \_. .

----End

## 3.2 Quick Deployment

Automatically deploy the Application Containerization on the Cloud solution.

| Parameter | Туре   | Mandatory<br>(Yes/No) | Description                                                                                                    | Default Value                                              |
|-----------|--------|-----------------------|----------------------------------------------------------------------------------------------------|------------------------------------------------------------|
| vpc_name  | String | Yes                   | The prefix of a<br>Virtual Private<br>Cloud (VPC) name.<br>This template uses<br>a newly created<br>VPC and the VPC<br>name must be<br>unique. The value<br>can contain 1 to<br>57 characters and<br>can include letters,<br>digits, underscores<br>(_), hyphens (-),<br>and periods (.). | application-<br>containerizatio<br>n-to-the-<br>cloud-demo |
| cce_name  | String | Yes                   | Cloud Container<br>Engine (CCE)<br>name. The value<br>contains 4 to 128<br>characters starting<br>with a letter and<br>not ending with a<br>hyphen (-). Only<br>lowercase letters,<br>digits, and<br>hyphens (-) are<br>allowed.                                                          | application-<br>containerizatio<br>n-to-the-<br>cloud-demo |

Table 3-1 Parameter description

| Parameter              | Туре   | Mandatory<br>(Yes/No) | Description                                                                                                    | Default Value                                              |
|------------------------|--------|-----------------------|----------------------------------------------------------------------------------------------------|------------------------------------------------------------|
| node_pool_na<br>me     | String | Yes                   | Node pool name.<br>The value contains<br>1 to 50 characters<br>starting with a<br>letter and not<br>ending with a<br>hyphen (-). Only<br>lowercase letters,<br>digits, and<br>hyphens (-) are<br>allowed.                                       | application-<br>containerizatio<br>n-to-the-<br>cloud-demo |
| node_pool_pas<br>sword | String | Yes                   | Node pool<br>Password. The<br>value contains 8 to<br>26 characters<br>consisting of at<br>least three of the<br>following types:<br>uppercase letters,<br>lowercase letters,<br>digits, and special<br>characters (!@\$<br>$\%^- =+[{]:,.?})$ . | Empty                                                      |

Step 1 Log in to Huawei Cloud Solution Best Practices, choose Application Containerization on the Cloud and click Deploy. The Create Stack page is displayed.

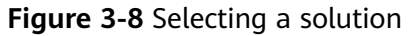

| This solution is a gr | eat way to deploy software more efficiently                                    |                              |                                                                                                    |
|-----------------------|--------------------------------------------------------------------------------|------------------------------|----------------------------------------------------------------------------------------------------|
| User -                | Huawei Cloud<br>Huawei Cloud<br>Elastic IP (EIP)<br>Elastic Load Balance (ELB) | Cloud Container Engine (CCE) | Application Containerization on the Cloud<br>Version: 1.0.0<br>Last Update: April 2023<br>Built By: Huawei Cloud<br>Time Required for Deployment: About 20 minutes<br>Time Required for Uninstallation: About 10 minutes<br>Estimated Cost *<br>View Source Code *<br>View Deployment Guide |

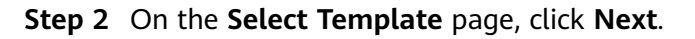

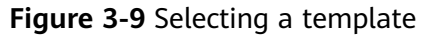

| < Create Stack    |                                                                                                    |      |
|-------------------|----------------------------------------------------------------------------------------------------|------|
| 1 Select Template | Configure Parameters                                                                                                    |      |
| * Creation Mode   | Existing templates                                                                                                    |      |
| * Template Source | URL Updow Template A startic resolution resolution to the startic bin decision and ends this which file ensure automation in W or W inco                                                                                                    |      |
| * Template URL    | Mps://focumentation.amplies4.doi.ap.optimates       implies/focumentation.amplies4.doi.ap.optimates         The URS, more relation amplies4.doi.ap.optimates       implies4.doi.ap.optimates                                                                   |      |
|                   | • RFS only uses the data you uplead for resource management. Your temptate will not be encrypted. KMS and DEW are recommended for encryption of sensitive variables. Currently, the RFS console can automatically use KMS to encrypt your sensitive variables. |      |
|                   |                                                                                                    |      |
|                   |                                                                                                    |      |
|                   |                                                                                                    |      |
|                   |                                                                                                    |      |
|                   |                                                                                                    |      |
|                   |                                                                                                    |      |
|                   |                                                                                                    |      |
|                   |                                                                                                    |      |
|                   |                                                                                                    |      |
|                   |                                                                                                    | 0    |
|                   |                                                                                                    | e    |
|                   |                                                                                                    | 0    |
|                   |                                                                                                    |      |
|                   |                                                                                                    |      |
|                   |                                                                                                    | Next |

**Step 3** On the **Configure Parameters** page, enter a stack name, configure parameters according to **Table 3-1**, and click **Next**.

#### Figure 3-10 Configure parameters

| < Create Sta                | ck                                                                                                    |                                                |                            |                                                                                                    |   |  |  |  |  |
|-----------------------------|----------------------------------------------------------------------------------------------------|------------------------------------------------|----------------------------|----------------------------------------------------------------------------------------------------|---|--|--|--|--|
| (1) Select Template         | O Configure Parat                                                                                                    | meters (3) Configure Stack                     | (4) Confirm Configurations |                                                                                                    |   |  |  |  |  |
| * Stack Name<br>Description | Stack Name     application-containentcation-b-the-dood     The stack name must be snape.     The stack name must be snape.     The stack name must be unique.     Description     Application Containentcation on the Coud     41255 |                                                |                            |                                                                                                    |   |  |  |  |  |
| Configure<br>Enter a keywor | Configure Parameters                                                                                                    |                                                |                            |                                                                                                    |   |  |  |  |  |
| * vpc_name                  |                                                                                                    | application-containerization-to-the-cloud-demo | string                     | Virbual Private Cloud (VPC) name. This template uses a newly created VPC and the VPC name must be unique. The value can contain 1 to 64 characters, including latters, digits, u         |   |  |  |  |  |
| * cce_name                  |                                                                                                    | application-containerization-to-the-cloud-demo | string                     | Cloud Container Engine (CCE) name. The value can contain 4 to 128 characters; including letters, digits; and hyphens (-). It must start with a letter and cannot end with a hyphen (     |   |  |  |  |  |
| * node_pool_na              | ime                                                                                                    | application-containerization-to-the-cloud-demo | string                     | Node pool name. The value can contain 1 to 50 characters, including letters, digits, and hyphens (-). It must start with a letter and cannot end with a hyphen (-). Default value: appli |   |  |  |  |  |
| * node_pool_pa              | issword                                                                                                    | ······ 69                                      | string                     | Node pool password The value can contain 8 to 26 characters, including at least three types of the following characters: uppercase letters, lowercase letters, digits, and special ch    | 6 |  |  |  |  |
|                             |                                                                                                    |                                                |                            |                                                                                                    | 0 |  |  |  |  |

**Step 4** On the **Configure Stack** page, select the **rf\_admin\_trust** agency and click **Next**.

Figure 3-11 Configuring a stack

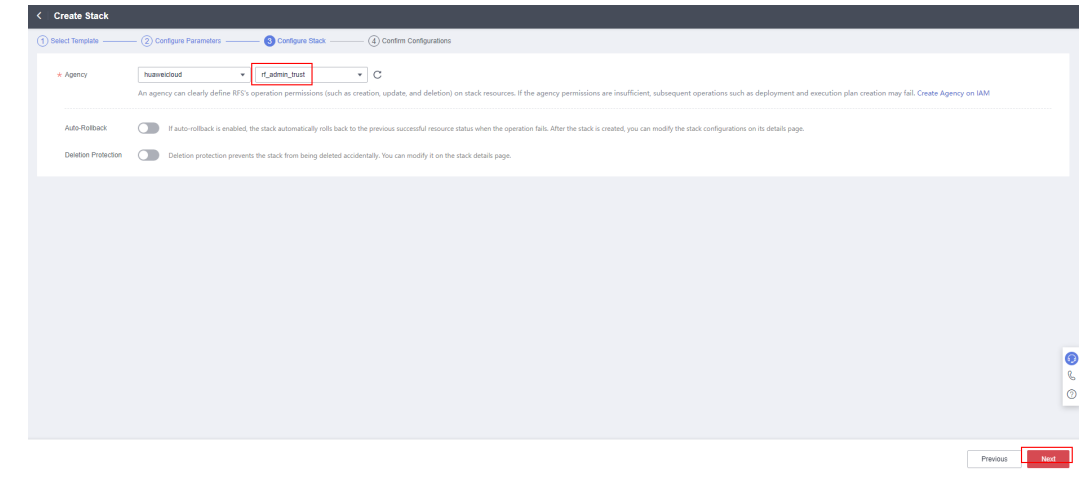

Step 5 On the Confirm Configurations page, confirm the configurations and click Create Execution Plan.

| < Create Stack                                |                                                                                                    |                        |                                           |                                                |                                            |                                                     |                |  |  |
|-----------------------------------------------|----------------------------------------------------------------------------------------------------|------------------------|-------------------------------------------|------------------------------------------------|--------------------------------------------|-----------------------------------------------------|----------------|--|--|
| (1) Select Template ——— (2) Co                | nfigure Parameters ③ Configure Stack ④                                                                                                    | Confirm Configurations |                                           |                                                |                                            |                                                     |                |  |  |
| RFS is free of charge, but the reso           | IF3 is the of charge, but the resources in the stack are not. Currently, you need to create an execution plan (thes of charge) to obtain the estimated price. |                        |                                           |                                                |                                            |                                                     |                |  |  |
| Template Info<br>Stack Name                   | application-containerization-to-the-cloud                                                                                                    |                        |                                           | Description                                    | Application Containerization on            | the Cloud                                           |                |  |  |
| Parameters 🖉                                  |                                                                                                    |                        |                                           |                                                |                                            |                                                     |                |  |  |
| Parameter Name                                | Value                                                                                                    | Type                   | Description                               |                                                |                                            |                                                     |                |  |  |
| vpc_name                                      | application-containerization-to-the-cloud-demo                                                                                                    | string                 | Virtual Private Cloud (VPC) name. This te | implate uses a newly created VPC and the       | VPC name must be unique. The value         | can contain 1 to 64 characters, including letters   | s, digits      |  |  |
| cce_name                                      | application-containerization to the-cloud-demo                                                                                                    | string                 | Cloud Container Engine (CCE) name. Th     | e value can contain 4 to 128 characters, in    | cluding letters, digits, and hyphens (-).  | It must start with a letter and cannot end with a   | hyphen         |  |  |
| node_pool_name                                | application-containerization-to-the-cloud-demo                                                                                                    | string                 | Node pool name. The value can contain t   | to 50 characters, including letters, digits, a | and hyphens (-). It must start with a lett | er and cannot end with a hyphen (-). Default val    | lue: ap        |  |  |
| node_pool_password                            | *****                                                                                                    | string                 | Node pool password. The value can cont    | ain 8 to 26 characters, including at least thr | ree types of the following characters: up  | opercase letters, lowercase letters, digits, and sp | pecial         |  |  |
| Stack Settings IAM Permission Agency (Provide | rf husweidoud, (Agency) / ("Jefmin_"hust                                                                                                    | Aufo-Rolback           | Disabled                                  | De                                             | eletion Protection Disabled                |                                                     | ()<br>()<br>() |  |  |
| Estimated fee: You can obtain the estimate    | ed fee after creating an execution plan (free of charge).                                                                                                    |                        |                                           |                                                | Previous                                   | Create Execution Plan                               | Deploy Stack   |  |  |

Figure 3-12 Confirming configurations

Step 6 In the displayed Create Execution Plan dialog box, enter an execution plan name and click **OK**.

Figure 3-13 Creating an execution plan

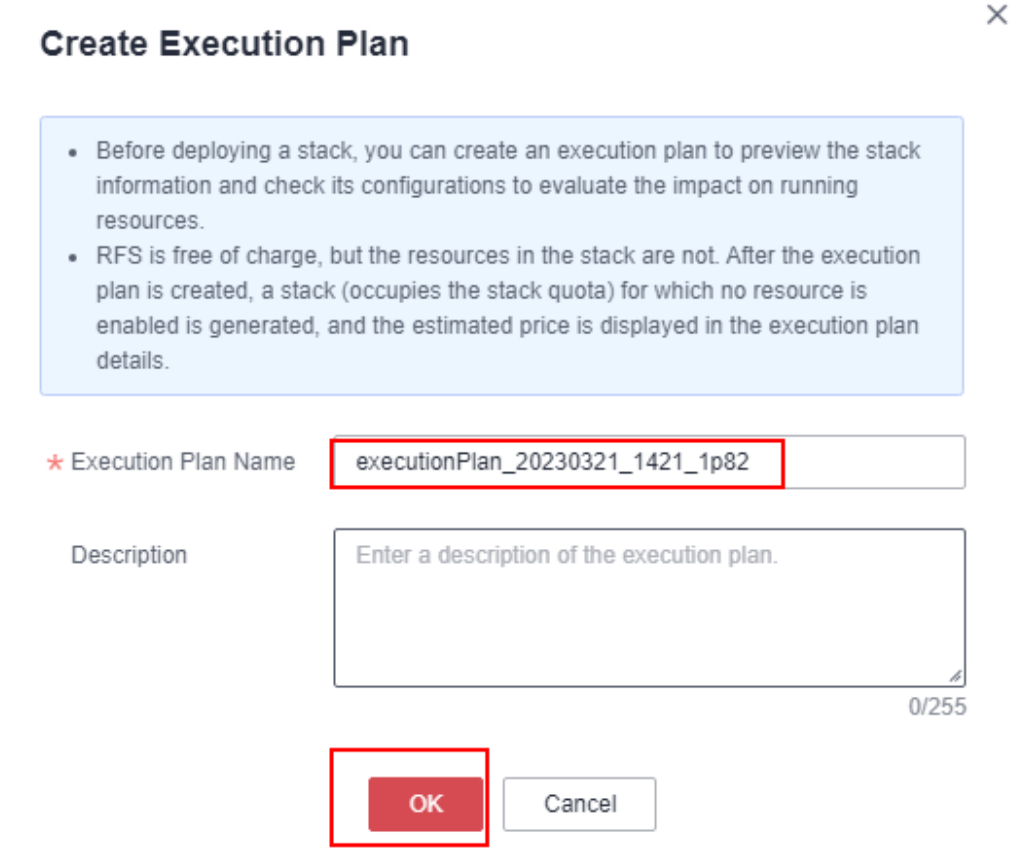

**Step 7** Wait until the status of the execution plan changes to **Available** and click **Deploy** in the **Operation** column. In the displayed dialog box, click **Execute**.

#### Figure 3-14 Execution plan created

| <   application-containerizati                                            |                              |                   |                               | Delete Upda      | ate Template/Parameter C |
|---------------------------------------------------------------------------|------------------------------|-------------------|-------------------------------|------------------|--------------------------|
| Basic Information Resources Outputs Eve                                   | nts Template Execution Plans |                   |                               |                  |                          |
|                                                                           |                              |                   |                               |                  |                          |
| Deploy                                                                    |                              |                   |                               | Enter a keyword. | Q C                      |
| Execution Plan Name/ID                                                    | Status                       | Estimated Price ③ | Created                       | Description      | Operation                |
| executionPlan_20230321_1421_1p82<br>802eb521-66a8-487a-89b5-a054/f64718bb | Available                    | View Details      | 2023/03/21 14:21:37 GMT+08:00 |                  | Delete Deploy            |
|                                                                           |                              |                   |                               |                  |                          |

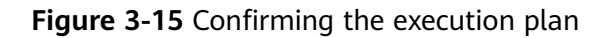

| Are you sure you want                                             | t to execute the                 | e plan?                                 |                                                           |
|-------------------------------------------------------------------|----------------------------------|-----------------------------------------|-----------------------------------------------------------|
| Execution Plan Nar                                                | me                               | Status                                  | Created                                                   |
| executionPlan_2023                                                | 0321_142                         | Available                               | 2023/03/21 14:21:37 GMT+08                                |
| <ul> <li>After the plan i template are e requirements.</li> </ul> | is executed, th<br>nabled, which | e stack is updated<br>may incur fees ba | accordingly, and resources in the sed on resource payment |

**Step 8** Wait until automatic deployment is complete, and click the **Events** tab to view details.

#### Figure 3-16 Resources created

| Application-container/zati         Delete         Update Tampate/Parameter           Basic Information Resources Outputs         Events         Template Parameter |                      |                                                                                                    |                                 |                                      |  |  |  |  |
|----------------------------------------------------------------------------------------------------|----------------------|----------------------------------------------------------------------------------------------------|---------------------------------|--------------------------------------|--|--|--|--|
|                                                                                                    |                      | CONVETTING.                                                                                                    |                                 |                                      |  |  |  |  |
|                                                                                                    |                      |                                                                                                    |                                 | Enter a keyword. Q                   |  |  |  |  |
| Time J⊒                                                                                                    | Туре                 | Description                                                                                                    | Resource Name/Type              | Associated Resource ID               |  |  |  |  |
| 2023/03/21 14:32:39 GMT+08:00                                                                                                    | LOG                  | Apply required resource success.                                                                                | -                               | -                                    |  |  |  |  |
| 2023/03/21 14:32:35 GMT+08:00                                                                                                    | -                    | Apply completel Resources: 8 added, 0 changed, 0 destroyed.                                                     | -                               | -                                    |  |  |  |  |
| 2023/03/21 14:32:35 GMT+08:00                                                                                                    | Creation Complete    | husweickud_cce_addon.metrics-server: Creation complete after 3m32s [id=ac60fca2-c7b1-11ed-a609-0255ac100030]    | metrics-server<br>cce-addon     | ac600ca2-c7b1-11ed-a609-0255ac100030 |  |  |  |  |
| 2023/03/21 14:32:35 GMT+08:00                                                                                                    | Creation Complete    | huaweickud_cce_addon.cce-hpa-controller: Creation complete after 3m32s [id=ac77/535-c7b1-11ed-ae3F0255ac100030] | cce-hpe-controller<br>cce-addon | ac771535-c7b1-11ed-ae3f-0255ac100030 |  |  |  |  |
| 2023/03/21 14:32:33 GMT+08:00                                                                                                    | Creation in Progress | huaweickoud_cce_addon.cce-hpa-controller: Still creating [3m30s elspsed]                                        | cce-hpe-controller<br>cce-addon |                                      |  |  |  |  |
|                                                                                                    |                      |                                                                                                    |                                 |                                      |  |  |  |  |

#### Figure 3-17 Execution completed

| < application-containerizati                                        |                   |                               | Delete Up:       | date Template/Parameter C |
|---------------------------------------------------------------------|-------------------|-------------------------------|------------------|---------------------------|
| Basic Information Resources Outputs Events Template Execution Plans |                   |                               |                  |                           |
| Deploy                                                              |                   |                               | Enter a keyword. | QC                        |
| Execution Plan Name/ID Status                                       | Estimated Price ③ | Created                       | Description      | Operation                 |
| executionPlan_20230321_1421_1982 Applied                            |                   | 2023/03/21 14:21:37 GMT+08:00 | -                | Delete                    |
|                                                                     |                   |                               |                  |                           |

----End

### 3.3 Getting Started

**Step 1** Log in to the **Huawei Cloud CCE** console, select a region, and choose **Resources** > **Clusters** to view the CCE cluster created using this solution.

Figure 3-18 CCE cluster

| <b>No.</b> | HUAWEI CLOUD   🎧 이                                | onsole Singapore                                                                                                    | Search Q                     | Billing & Costs Resources Enterprise                                                         | Developer Tools Support Service Tickets                                                                 |
|------------|---------------------------------------------------|----------------------------------------------------------------------------------------------------|------------------------------|----------------------------------------------------------------------------------------------|----------------------------------------------------------------------------------------------------|
| 0          | CCE<br>Clusters                                   | CCE Turbo @ Learn more<br>CCE Turbo clusters run on the closer native 2.9 infrastructure that features software-hard<br>pastfrough networking, high security and reliability, and intelligent scheduling | ware synergy, supporting Buy | CCE cluster<br>A CCE cluster supports hybrid deploy<br>environment for multi-scenario applic | yment of heterogeneous nodes. It provides a secure<br>attions based on high-performance network models. |
| m.         | Add-ons                                           | Cperation Records Search keyword                                                                                                    |                              |                                                                                              | Q C                                                                                                    |
| 6<br>6     | Container<br>Application Operations<br>Management | application-containerization-to-the-cloud-demo 💿 🔹 Running                                                                                                    |                              |                                                                                              | :;;;;;;;;;;;;;;;;;;;;;;;;;;;;;;;;;;;;                                                                   |
| Ø          |                                                   | Type CCE cluster, Network Model VPC network                                                                                                    | CPI                          | J Usage                                                                                      | Memory Usage                                                                                            |
| ۵<br>۲     |                                                   | Cluster Version v1.19 Billing Mode Pay-per-use<br>Add-ons (2) Add-ons Available                                                                                                    | e/Total Nodes                | 95%                                                                                          | 14.25%                                                                                                  |
| ది         |                                                   |                                                                                                    | Total CP                     | US IC COIR                                                                                   | Upgrade Cluster                                                                                         |

Step 2 On the CCE console, choose Resources > Nodes > Node Pools to view the node pool created using this solution.

Figure 3-19 Node pools

| HLMARD  | HUAWEI CLOUD   슮 여     | onsole 🔍 Singapore 🗸                                               |                            | Search               | Q Billing & Costs <sup>®</sup> Resources Enter    | prise Developer Tools Support | Service Tickets        | 🕀 Intl-English     |
|---------|------------------------|--------------------------------------------------------------------|----------------------------|----------------------|---------------------------------------------------|-------------------------------|------------------------|--------------------|
| Ξ       | < application-cont *   | Cluster: application-containerization-to CCE duster / N            | lode pool                  |                      |                                                   |                               |                        | 🗗 Quick            |
| ۵       | Cluster Information    | Nodes Node Pools                                                   |                            |                      |                                                   | autoscaler (                  | Plug-In exception. Cli | ck the plug-in nar |
| ۲       | BB Resources           |                                                                    |                            |                      |                                                   |                               |                        |                    |
| λΛ      | Nodes                  | View Events                                                        |                            |                      |                                                   |                               |                        | Enter a name.      |
| 0       | Workloads              | ✓ quota (remaining/total):ECS (37/50) CPU(cores) (170/2)           | (00)                       |                      |                                                   |                               |                        |                    |
| $\circ$ | Networking             | Node Pool Name                                                     | Status                     | Actual/Desired Nodes | Scalable specifications                           | Billing Mode                  | Auto Scaling           | Operatic           |
| 6       | Storage                | <ul> <li>application-containerization-to-the-cloud-demo</li> </ul> | <ul> <li>Normal</li> </ul> | 3/3                  | Elastic Cloud Server (VM)   c6s.xlarge.2   Random | Pay-per-use                   | Enable                 | View Nor           |
| Ð       | ConfigMaps and Secrets |                                                                    |                            |                      |                                                   |                               |                        |                    |
| 4       | Custom Resources       |                                                                    |                            |                      |                                                   |                               |                        |                    |
| Ø       | Namespaces             |                                                                    |                            |                      |                                                   |                               |                        |                    |
| ఉ       | ₿ 08M                  |                                                                    |                            |                      |                                                   |                               |                        |                    |
|         | Node Scaling           |                                                                    |                            |                      |                                                   |                               |                        |                    |
|         | Workload Scaling       |                                                                    |                            |                      |                                                   |                               |                        |                    |
|         | Add-ons 🚯              |                                                                    |                            |                      |                                                   |                               |                        |                    |
|         | Charts                 |                                                                    |                            |                      |                                                   |                               |                        |                    |
|         | Cluster Upgrade 💧 🔶    |                                                                    |                            |                      |                                                   |                               |                        |                    |

**Step 3** On the CCE console, choose **Resources** > **Nodes** > **Nodes** to view the cluster node created using this solution.

#### Figure 3-20 Nodes

| <b>М</b> | HUAWEI CLOUD   슮 여                | onsole 오 | Singapore 👻                     |                            |                            |                                      | Search                  | Q | Billing & Costs | Resources En     | terprise Develop   | er Tools Support                    | Service Tickets ( | 🕀 Intl-English    |
|----------|-----------------------------------|----------|---------------------------------|----------------------------|----------------------------|--------------------------------------|-------------------------|---|-----------------|------------------|--------------------|-------------------------------------|-------------------|-------------------|
| Ξ        | <a> </a> application-cont ▼       | Cluster: | application-containerization    | 1-to CCE cluste            | / Node                     |                                      |                         |   |                 |                  |                    |                                     | 🕼 Quick           | Links Creat       |
| ٢        | Cluster Information               | Nodes    | Node Pools                      |                            |                            |                                      |                         |   |                 |                  |                    |                                     |                   |                   |
| 6        | Resources                         |          |                                 |                            |                            |                                      |                         |   |                 | Titles had       |                    | Node Name                           |                   |                   |
|          | Nodes                             |          | quota (remaining/total) FCS (2  | 37/50) CPU(cores)          | 170/200)                   |                                      |                         |   |                 | Piller by a      | idens and carris 🗢 | Node Name                           | Ţ                 | Search Keyword    |
| ~        | Workloads                         |          |                                 |                            |                            |                                      |                         |   | Pods            | CPII             | Memory             | Runtime Version                     | 8                 |                   |
| 6        | Networking                        |          | Node Name                       | Status 🖓                   | Node Pool 7                | Configure 🍞                          | IP Address (?)          |   | (Allocated/     | Request/Li       | Request/Li         | OS Version                          | Billing Mod       | ie 🎖 Ope          |
| 0        | Storage<br>ConfigMaps and Secrets |          | application-containerization-   | -to-the-c Runnin<br>Schedu | application-containerizati | AZ3<br>c6s.xlarge.2<br>4vCPUs   8GiB | 172.16.10.10 (Private)  |   | 4740            | 21.68%<br>31.89% | 21.31%<br>34.9%    | docker://18.9.0<br>EulerOS 2.0 (SP5 | Pay-per-us        | Mon<br>23 14:29:1 |
| 4<br>©   | Custom Resources<br>Namespaces    |          | application-containerization-   | -to-the-c Runnin           | application-containerizati | AZ2<br>c6s.xlarge.2                  | 172.16.10.223 (Private) |   | 5/40            | 20.41%           | 21.18%             | docker://18.9.0                     | Pay-per-us        | Mon               |
| ക        | ₿ O&M                             |          |                                 |                            |                            | 4vCPUs   8GiB                        |                         |   |                 | 00.33%           | 39.03%             | Eueros 2.0 (5P5                     | ) Mar 21, 202     | 3 14:29:1         |
|          | Node Scaling                      |          | ] application-containerization- | -to-the-c Runnin<br>Schedu | application-containerizati | AZ3<br>c6s.xlarge.2<br>4vCPUs   8GIB | 172.16.10.8 (Private)   |   | 6740            | 36.99%<br>82.91% | 33.35%<br>65.32%   | docker://18.9.0<br>EulerOS 2.0 (SP5 | Pay-per-us        | Mon<br>13 14:29:1 |
|          | Workload Scaling                  |          |                                 |                            |                            |                                      |                         |   |                 |                  |                    |                                     |                   |                   |
|          | Add-ons 🚯                         |          |                                 |                            |                            |                                      |                         |   |                 |                  |                    |                                     |                   |                   |
|          | Charts                            |          |                                 |                            |                            |                                      |                         |   |                 |                  |                    |                                     |                   |                   |
|          | Cluster Upgrade 🛛 🔶               |          |                                 |                            |                            |                                      |                         |   |                 |                  |                    |                                     |                   |                   |

**Step 4** On the CCE console, choose **Workloads** in the navigation pane, and click **Create** Workload in the upper right corner to add a workload. When adding a container, you can select a private or public image to deploy your application on CCE.

| Figure 3-21 | Creating a | a workload |
|-------------|------------|------------|
|-------------|------------|------------|

| HEADE      | HUAWEI CLOUD   습 여     | Concole 🗣 Singapore 🔹 Search Q Billing & Cost <sup>®</sup> Resources Enterprise Developer Tools Support Service Toletto 🕀 Intel-Explain                                                    |
|------------|------------------------|----------------------------------------------------------------------------------------------------|
| -          | application-cont *     | Cluster: application-containerization-to (CCE:dealer / Namespace: (ethicit) + / Deployments (P Quick Line / Create Workload Create From VA                                                 |
|            | Cluster Information    | Deployments StatefulSets DaemonSets Jobs Cron Jobs Pods                                                                                                    |
|            | ## Resources           |                                                                                                    |
| .00        | Nodes                  | Delete Fiker by lebel * Enter a name. Q C                                                                                                    |
| 0          | Workloads              | Workload Name j≣         Status j≣         Pods (NormatiAN)         Namespace         Created j≣         Image Name         Operation                                                      |
| $\bigcirc$ | Networking             |                                                                                                    |
| $\odot$    | Storage                |                                                                                                    |
| $\odot$    | ConfigMaps and Secrets |                                                                                                    |
| Φ          | Custom Resources       |                                                                                                    |
| ۲          | Namespaces             |                                                                                                    |
| ය          | Ø O&M                  |                                                                                                    |
|            | Node Scaling           | In a Deployment, all pools are independent but configured and functioning the same. Deployments unuport adds scaling and rolling upgrade. Typical Deployments include Neirs and WordPress. |
|            | Workload Scaling       | (Prudiok Lins)                                                                                                    |
|            | Add-ons 🚯              |                                                                                                    |
|            | Charts                 |                                                                                                    |
|            | Cluster Upgrade 🛛 🔶    |                                                                                                    |
|            |                        |                                                                                                    |
|            |                        |                                                                                                    |
|            | End                    |                                                                                                    |

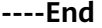

### **3.4 Quick Uninstallation**

Step 1 Click Delete in the row where the solution stack is.

Figure 3-22 Uninstalling the solution

| Stacks ⑦               | )                                                                 |                     |             |                               |                        |                           | 🍞 User        |
|------------------------|-------------------------------------------------------------------|---------------------|-------------|-------------------------------|------------------------|---------------------------|---------------|
|                        |                                                                   |                     |             |                               |                        | Search by stack name by o | default.      |
| Stack Na               | ame                                                               | Status 🍞            | Description | Created 1F                    | Updated ↓Ξ             |                           | Operation     |
| applicatio<br>d31b8fdd | on-containerization-to-the-cloud<br>1-238c-4de7-8393-84aaa987a93e | Deployment Complete |             | 2023/03/21 14:21:37 GMT+08:00 | 2023/03/21 14:32:39 GM | 1T+08:00                  | Delete Update |

Step 2 Enter Delete and click OK.

#### Figure 3-23 Confirming the uninstallation

| Delete Stack                                                                          |                                               |                                                               | × |
|---------------------------------------------------------------------------------------|-----------------------------------------------|---------------------------------------------------------------|---|
| Are you sure you want to delete the stac<br>be restored after being deleted. Exercise | ck and resources in t<br>e caution when perfo | he stack? Stack and resources cannot<br>rming this operation. |   |
| Stack Name                                                                            | Status                                        | Created                                                       |   |
| application-containerization-t                                                        | Deployment                                    | 2023/03/21 14:21:37 GMT+08:00                                 |   |
| Enter Delete to delete the stack and reso                                             | ources.                                       |                                                               |   |
|                                                                                       | OK Cance                                      | Ι                                                             |   |

----End

# **4** Appendix

#### Terms

- **Cloud Container Engine (CCE)**: A fully hosted Kubernetes service for you to build, run, and scale containerized applications.
- Elastic Cloud Server (ECS): ECS provides secure, scalable, on-demand compute resources, enabling you to flexibly deploy applications and workloads.
- **Elastic IP (EIP)**: EIP provides static public IP addresses and scalable bandwidths that enable your cloud resources to communicate with the Internet. You can easily bind an EIP to an ECS, BMS, virtual IP address, NAT gateway, or load balancer, enabling immediate Internet access.
- Virtual Private Cloud (VPC): VPC allows you to isolate online resources with virtual private networks. VPC enables your cloud resources to securely communicate with each other, the internet, and on-premises networks.
- A **cluster** is a collection of compute resources, including a group of nodes. A container runs on a node. Before creating a containerized application, you must have an available cluster.
- A **node** is a virtual or physical machine that provides compute resources. You must have sufficient node resources to ensure successful operations such as creating applications.
- A **workload** indicates a group of container pods running on CCE. CCE supports third-party application hosting and provides the full lifecycle (from deployment to O&M) management for applications. This section describes how to use a container image to create a workload.

# **5** Change History

#### Table 5-1 Change history

| Released On | Description                               |
|-------------|-------------------------------------------|
| 2023-04-30  | This issue is the first official release. |